## MINOX DTC 400 SLIM Software-Update

Bitte überprüfen Sie im Kameramenü, ob auf Ihrer DTC 400 die neueste Software installiert ist. Folgen Sie hierfür bitte anschließenden Schritten:

1. Schalten Sie Ihre DTC 400 in den "Einstellmodus" (SETUP = Einstellmodus, Hauptschalter Stellung Oben).

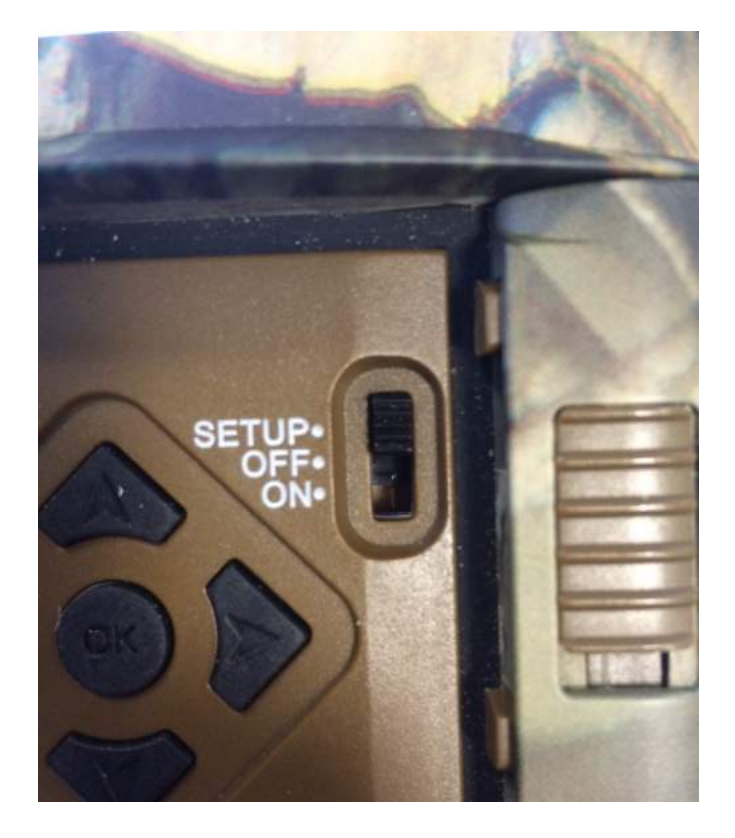

2. Wählen Sie im Hauptmenü den Menüpunkt "Softwareupdate" aus. Durch das Drücken des OK Buttons gelangen Sie in das Untermenü.

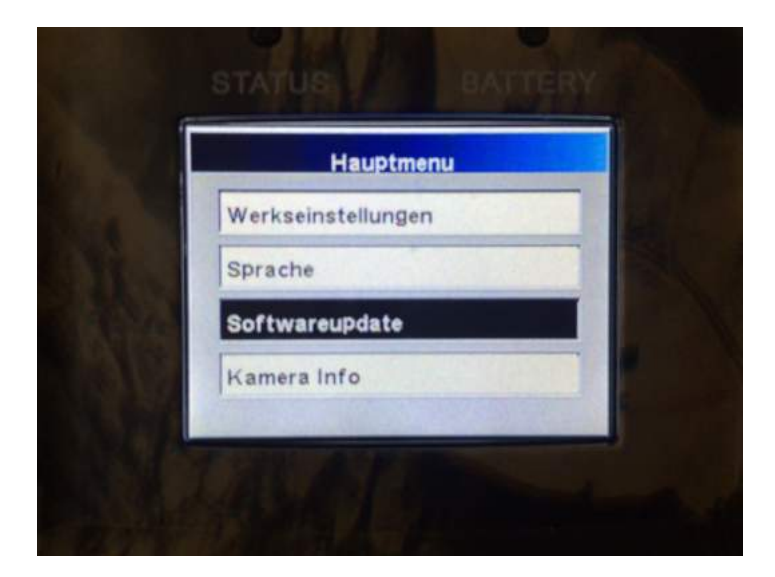

3. Im unteren Bereich des Bildschirms wird die aktuell installierte Softwareversion angezeigt.

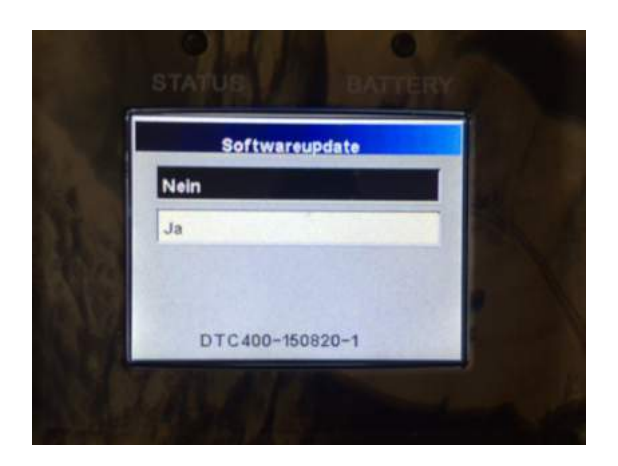

4. Bitte überprüfen Sie, ob die angegebene Version ,**DTC 400-150820-1'** ist.

5. Sollte die dort angezeigte Version eine abweichende sein, laden Sie bitte die aktuelle Software (F-DTC400.bin) herunter und folgen Sie der Installationsanleitung.

## Installationsanleitung

Ist ein Software-Update für Ihre DTC 400 verfügbar, gehen Sie bitte wie folgt vor:

1. Achten Sie darauf, dass Ihre DTC 400 ausgeschaltet ist (Funktion "OFF = Aus": Hauptschalter Stellung Mitte).

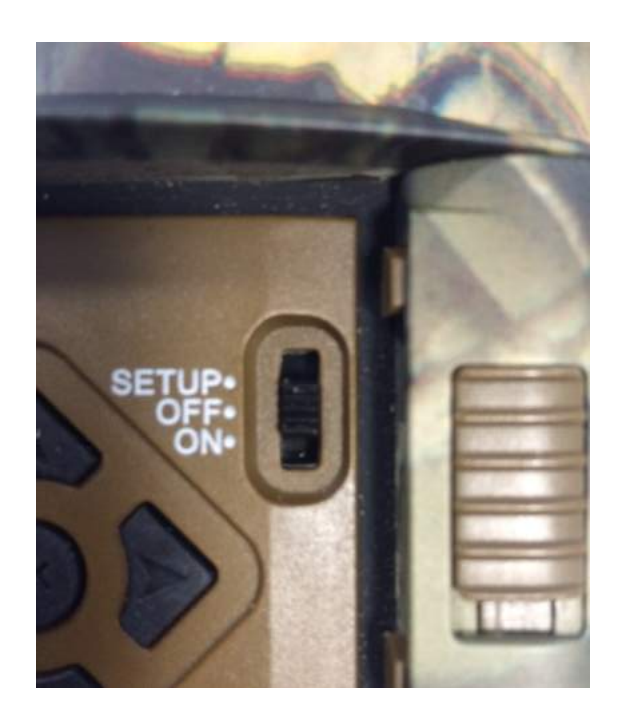

2. Kopieren Sie am PC die Datei , F-DTC400.bin' in das oberste Verzeichnis einer formatierten SD-Karte.

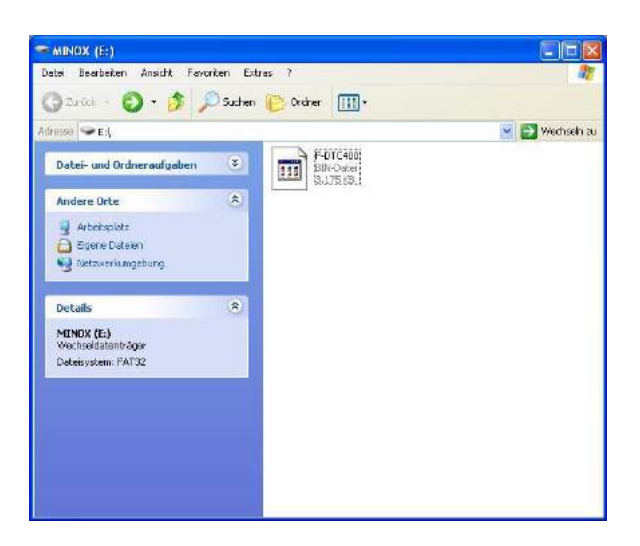

3. Legen Sie die SD-Karte in Ihre DTC 400 ein.

4. Schalten Sie Ihre Kamera in den "Einstellmodus" (SETUP = Einstellmodus, Hauptschalter Stellung Oben).

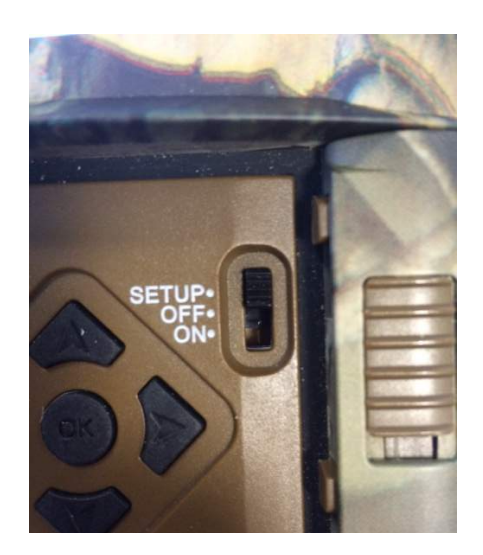

5. Wählen Sie im Hauptmenü den Menüpunkt "Softwareupdate" aus. Durch das Drücken des OK Buttons gelangen Sie in das Untermenü.

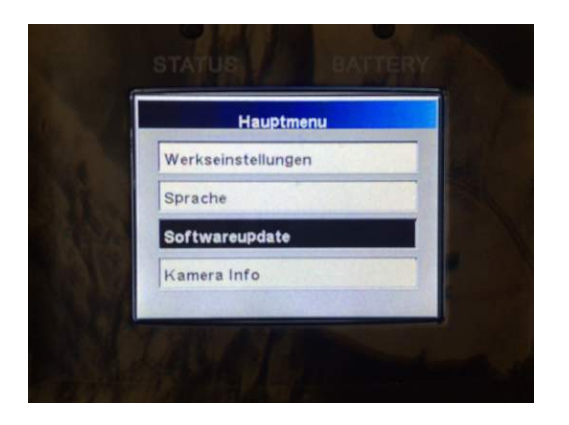

6. Mit den Pfeiltasten Auf/Ab können Sie nun "Nein" oder "Ja" anwählen (schwarz unterlegt).

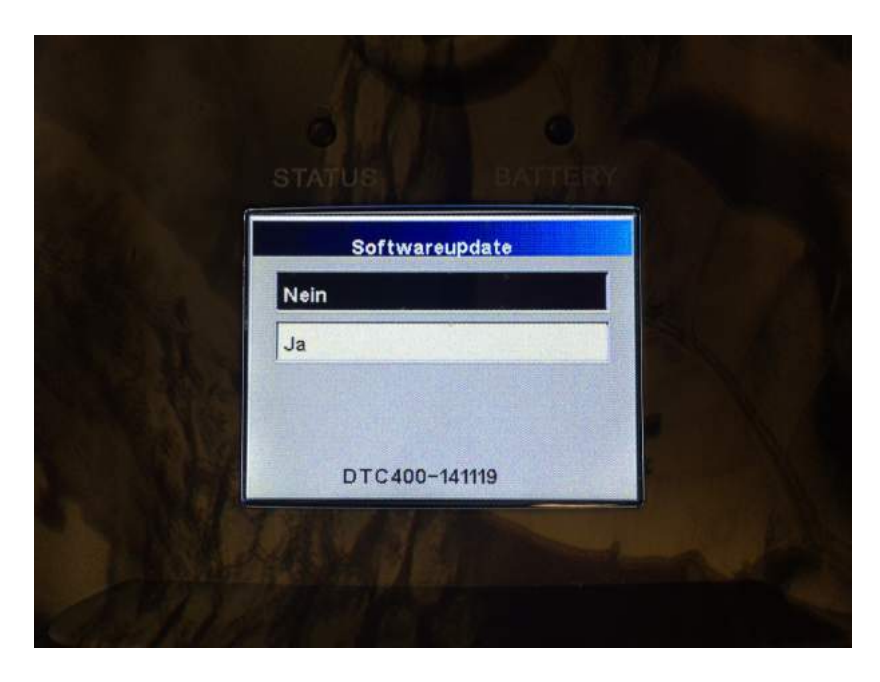

| Softwareupdate |  |
|----------------|--|
| Nein           |  |
| Ja             |  |
| DTC400-141119  |  |

- 7. Wählen Sie "Ja" aus und bestätigen Sie mit OK.
- 8. Ihre DTC 400 startet den Aktualisierungsvorgang.

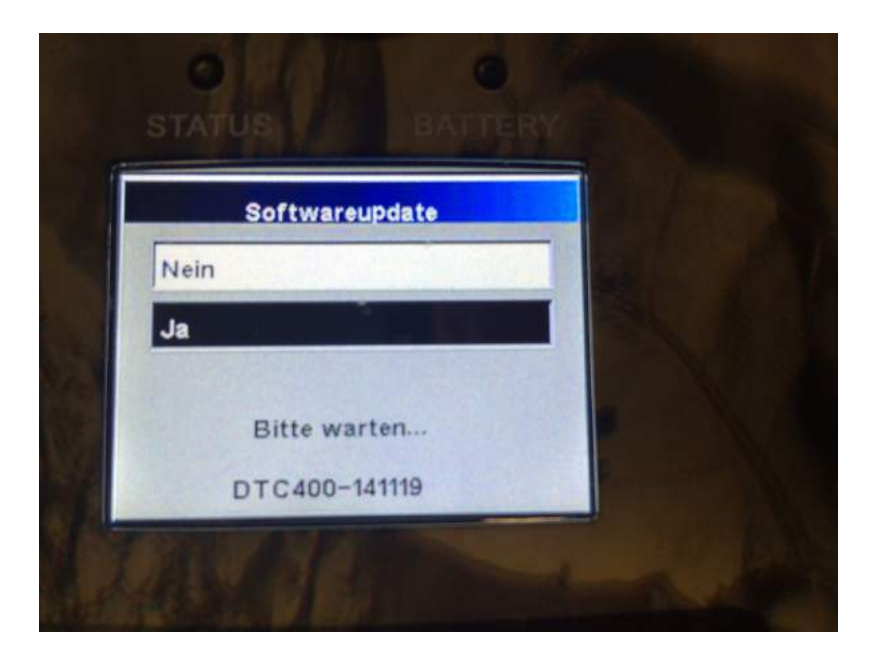

9. Die Aktualisierung ist abgeschlossen, wenn Ihre Kamera erneut den MINOX Startbildschirm anzeigt und in das Hauptmenü übergeht.

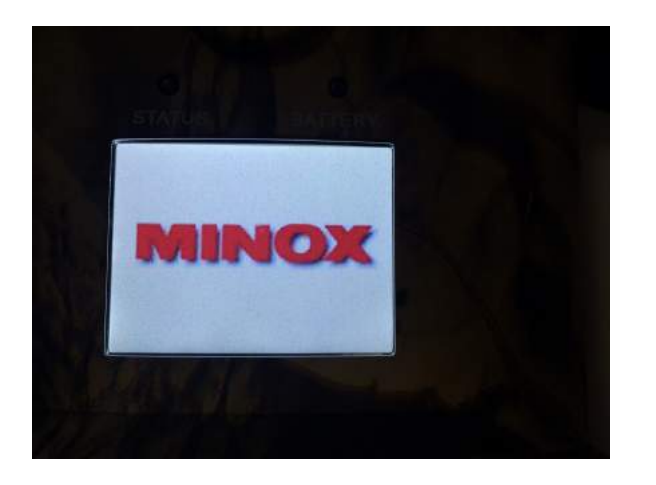

Hinweis: Bitte beachten Sie, dass dem oben beschriebenen Prozess genau Folge geleistet werden muss. Ein Abweichen oder Zuwiderhandeln kann zum Scheitern des Updatevorgangs führen. Dies macht Ihre Kamera möglicherweise unbrauchbar. In diesem Fall verlieren Sie jeglichen Garantieanspruch.